## À L'ATTENTION : DES ENTRAÎNEURS

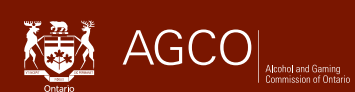

# **Comment signaler votre (vos) emplacement(s) d'écurie**

Tout changement d'emplacement d'écurie doit être signalé dans les cinq (5) jours.

### Comment mettre à jour le(s) emplacement(s) d'écurie(s) dans iCAJO

- Connectez-vous à votre compte iCAJO et sélectionnez le numéro de dossier de votre licence sous Licences/ Inscriptions sur le tableau de bord des courses de chevaux.
- Sélectionnez Présentation de soumissions et d'avis réglementaires sous Activités
- Sélectionnez Notification de l'emplacement des écuries
- Passez en revue les informations sur la page Mise en route et sélectionnez Suivant.
- Confirmez vos coordonnées et remplissez le champ Rôle du déposant (p. ex. Entraîneur), puis cliquez sur **SUIVANT**.
- Vous verrez la liste de vos EMPLACEMENTS D'ÉCURIES EXISTANTES si les détails sont fournis dans une nouvelle demande d'entraîneur ou une notification réglementaire d'emplacement d'écurie à partir du 5 juin 2023.
- Si une de vos écuries n'est plus établie dans un emplacement existant, sélectionnez une « Date de fin » pour cet emplacement.
- Pour ajouter un nouvel emplacement d'écurie, cliquez sur le bouton **+AJOUTER UN EMPLACEMENT** et complétez les détails de l'emplacement d'écurie.
  - Remarque : si vous retournez dans un lieu qui figure dans la section Emplacement d'écurie existante, veuillez saisir le même nom et la même adresse (le cas échéant) et sélectionner une nouvelle « Date de début ».
  - Sélectionnez Enregistrer et fermer
  - Il se peut que l'on vous demande de corriger votre entrée d'adresse; cliquez sur « Accepter la correction » ou « Ignorer la correction », selon le cas, puis sur « Enregistrer et fermer ».
- Vous verrez votre ou vos nouveaux emplacements d'écuries listés dans la section Nouvel emplacement d'écurie. Sélectionnez **SUIVANT**.
- Lisez la DÉCLARATION et sélectionnez Soumettre.
- Vous recevrez par courriel une confirmation de soumission et d'avis réglementaire iCAJO, qui comprendra un résumé de votre ou vos emplacements d'écuries mis à jour. Le résumé sera également disponible sur votre compte de portail public dans la section Mes soumissions et avis réglementaires sur votre tableau de bord des courses de chevaux.

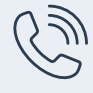

Service à la clientèle de la CAJO Du lundi au vendredi, de 8 h 30 à 17 h (heure normale de l'Est) Téléphone : 416 326 8700 Sans frais en Ontario : 1 800 522 2876

| ſ | $\sum$ |  |
|---|--------|--|
| ļ |        |  |

Communiquez par courriel avec un agent de licence racinglicensing@agco.ca

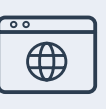

### Besoin d'aide?

Site Web de la CAJO

Pour en savoir plus, y compris pour visionner des tutoriels vidéo et consulter le Guide iCAJO pour les courses de chevaux et le Guide pour les licences de courses de chevaux à l'intention des particuliers et de l'administration, rendez-vous à la section « Ressources utiles » de la page de renseignements iCAJO au www.agco.ca/fr/cajo-en-bref/icajo-services-en-ligne/renseignements-icajo

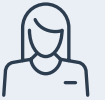

#### Aide en personne

Les agents de licence sont disponibles les jours de course dans les hippodromes ouverts. Pour consulter les heures d'ouverture à jour, rendez-vous au www.agco.ca/fr/heures-douverture-des-bureaux-des-licences-de-la-cajo.